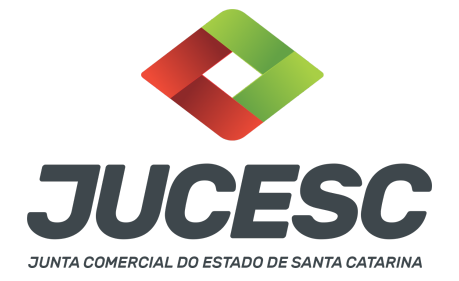

#### CERTIDÃO SIMPLIFICADA / DE INTEIRO TEOR / ESPECÍFICA

▲ Este passo a passo encontra-se atualizado de acordo com as normativas do DREI e sistemas utilizados pela JUCESC até a data de **30/06/2023**. Havendo alterações, será atualizado conforme a necessidade. **Portanto**, **utilize este passo a passo para a solicitação da certidão desejada**.

Quadro 01: Certidões emitidas pela Junta Comercial

| TIPO DE CERTIDÃO/VALOR                       | PARA QUE SERVE?                                                                                                    |  |  |
|----------------------------------------------|----------------------------------------------------------------------------------------------------|--|--|
| 1 SIMPLIFICADA                               | Certidão com as informações de dados de determinada emp<br>registrada na JUCESC como, por exemplo, NIRE, no<br>empresarial, endereço empresarial, capital social, objeto so<br>porte, data de início das atividades, quadro de sócio<br>administradores, entre outros dados.                                                                                                    |  |  |
| <b>VALOR:</b> R\$ 25,00                      | Cooperativa, constará no quadro de sóciedade Anomina<br>(QSA) registrado na JUCESC apenas os diretores, ou seja, <b>não s</b><br><b>informados os acionistas ou cooperados</b> . Essas informaçõ<br>constam nos livros específicos de cada tipo societário, ou seja,<br>caso da S.A no livro de Registro de Ações Nominativas, p<br>exemplo, e no caso da cooperativa no livro de matrícula. |  |  |
| PRAZO DE VALIDADE                            | Conforme determinado pela instituição/entidade solicitante da certidão. Por exemplo: banco.                                                                                                    |  |  |
| PRAZO DISPONÍVEL PARA REALIZAR<br>O DOWNLOAD | Disponível durante o prazo de 90 dias após a disponibilização da certidão para download.                                                                                                    |  |  |
| 2 INTEIRO TEOR<br>VALOR: R\$ 35,00           | Quando se deseja obter "cópia" de um ato de determinada<br>empresa <b>já arquivado na JUCESC</b> .<br>ATENÇÃO! Os livros na JUCESC são apenas autenticados, ou seja,<br>não são arquivados. Diante disso, não é possível obter cópia de<br>livros já registrados (autenticados).                                                                                                    |  |  |
| PRAZO DE VALIDADE                            | Como se trata de cópia de um ato arquivado, não há validade,<br>salvo se houver o cancelamento do ato posteriormente ao<br>pedido da certidão.                                                                                                    |  |  |
| PRAZO DISPONÍVEL PARA REALIZAR<br>O DOWNLOAD | Disponível durante o prazo de 90 dias após a disponibilização da certidão para download.                                                                                                    |  |  |

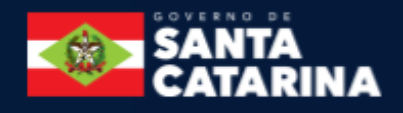

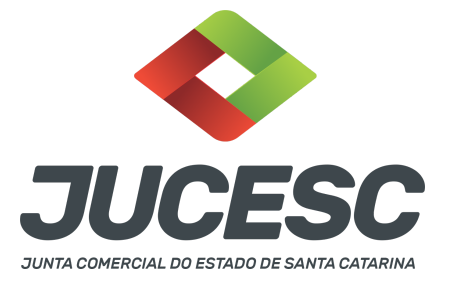

| 3 ESPECÍFICA                                                     | Quando se deseja verificar se determinada informação consta<br>registrada na JUCESC ou quando se deseja que a JUCESC<br>certifique determinada informada, ou seja, através de uma<br>pergunta, a JUCESC irá responder com base nos atos arquivados<br>em Santa Catarina.<br>ATENÇÃO! Quando se tratar de Sociedade Anônima e                                                                                 |
|------------------------------------------------------------------|----------------------------------------------------------------------------------------------------|
| <b>VALOR:</b> R\$ 50,00 por 03 (três)<br>informações solicitadas | Cooperativa, constará no quadro de sócios e administradores<br>(QSA) registrado na JUCESC apenas os diretores, ou seja, <b>não são</b><br><b>informados os acionistas ou cooperados</b> . Essas informações<br>constam nos livros específicos de cada tipo societário, ou seja, no<br>caso da S.A no livro de Registro de Ações Nominativas, por<br>exemplo, e no caso da cooperativa no livro de matrícula. |
| PRAZO DE VALIDADE                                                | Conforme determinado pela instituição/entidade solicitante da certidão. Por exemplo: banco.                                                                                                    |
| PRAZO DISPONÍVEL PARA REALIZAR<br>O DOWNLOAD                     | Disponível durante o prazo de 90 dias após a disponibilização da certidão para download.                                                                                                    |

De acordo com o tipo de certidão que se deseja solicitar, leia o procedimento abaixo:

# **1 - CERTIDÃO SIMPLIFICADA**

**Passo 1** - No site da JUCESC seguir o seguinte caminho: menu SERVIÇO e submenu requerimento universal, faça o login através do GOV.BR.

**Passo 2** - Solicite a certidão simplificada. Na tela de principais serviços do requerimento universal, clique em "certidões".

Passo 3 - Na tela "certidão web", clique em "CERTIDÃO SIMPLIFICADA" e escolha o tipo de busca da empresa no qual se pretende solicitar a certidão, ou seja, a busca será pelo CNPJ ou NIRE da empresa? Realizada a escolha, informe o CNPJ ou NIRE da empresa, conforme definido, e clique em "BUSCAR". Atenção! É possível realizar a busca pelo nome empresarial. Logo, no campo de busca, primeiro clique em CNPJ da empresa, e depois clique em critério de pesquisa. Feito isso, uma nova tela será aberta, e nela você poderá realizar a pesquisa pelo nome empresarial.

**Passo 4** - No resultado da pesquisa clique no NIRE da empresa. Na **"tela de confirmação"**, observe a descrição do pedido, os dados do solicitante (principalmente o e-mail), dados da empresa e o valor da certidão. Feito isso, clique em **"CONFIRMAR"**.

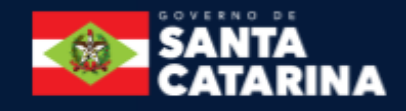

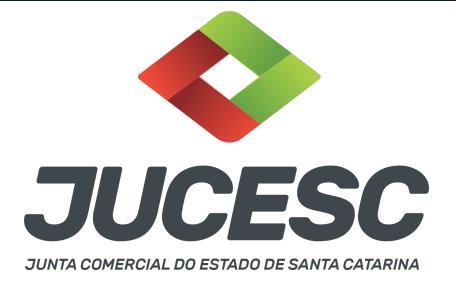

**Passo 5** - Na **"tela de confirmação"** clique em **boleto** para realizar a geração do arquivo. Realize o pagamento, aguarde a compensação bancária e o envio da certidão solicitada.

Atenção! O prazo de entrega médio é de 4 dias úteis após a compensação bancária do pagamento.

Atenção! Será cobrado o valor de R\$ 25,00 pela certidão simplificada solicitada.

Atenção! Para gerar o boleto é necessário desativar o bloqueador de PopUp do seu navegador.

Atenção! Caso necessária a reimpressão do boleto bancário, clique na opção de "Acompanhamento de requerimento" na tela de PRINCIPAIS SERVIÇOS do requerimento universal.

**Passo 6** - Será encaminhado para o e-mail cadastrado um link para acesso à certidão. **Caso o link não seja recebido a certidão poderá ser consultada pelo site da JUCESC** através do serviços > Requerimento Universal > login GOV.BR > Acompanhamentos de Requerimentos, conforme imagem abaixo.

| Acompanhar Requerimento(s)                                        |                                                                         |
|-------------------------------------------------------------------|-------------------------------------------------------------------------|
| Ato                                                               | Nº Requerimento/Protocolo Principal Nº Requerimento/Protocolo Principal |
| Periodo<br>dd/mm/aaaa dd/mm/aaaa dd/mm/aaaa dd/mm/aaaa dd/mm/aaaa | Protocolo Vinculado<br>Protocolo Vinculado<br>de 90 dias.               |
| Buscar Limpar Voltar                                              |                                                                         |
|                                                                   |                                                                         |

# **Requerimento Eletrônico**

Total: - Página: 1 de Anterior << <[]> >> Próximo

Atenção! A pesquisa deve ser feita através do PORTAL DE SERVIÇOS da pessoa que solicitou a certidão. Atenção! Faça a pesquisa pelo NÚMERO DO REQUERIMENTO OU DO PROTOCOLO DA CERTIDÃO. Logo, informe o número no campo destacado em VERMELHO, conforme imagem acima, e clique em "BUSCAR". Atenção! Caso você não tenha acesso ou perdeu o número do requerimento ou protocolo da certidão, faça a pesquisa pelo campo destacado em AZUL, conforme imagem acima, ou seja, faça a pesquisa pelo PERÍODO, e clique em "BUSCAR".

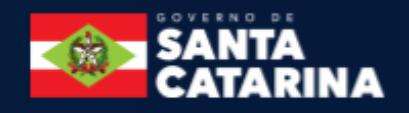

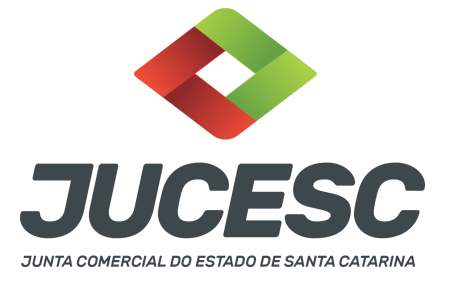

### 2 - CERTIDÃO DE INTEIRO TEOR

**Passo 1** - No site da JUCESC seguir o seguinte caminho: menu SERVIÇO e submenu requerimento universal, faça o login através do GOV.BR.

**Passo 2** - Solicite a certidão de inteiro teor. Na tela de principais serviços do requerimento universal, clique em "certidões".

Passo 3 - Na tela "certidão web", clique em "CERTIDÃO DE INTEIRO TEOR" e escolha o tipo de busca da empresa no qual se pretende solicitar a certidão, ou seja, a busca será pelo CNPJ ou NIRE da empresa? Realizada a escolha, informe o CNPJ ou NIRE da empresa, conforme definido, e clique em "BUSCAR".
Atenção! É possível realizar a busca pelo nome empresarial. Logo, no campo de busca, primeiro clique em CNPJ da empresa, e depois clique em "critério de pesquisa". Feito isso, uma nova tela será aberta, e nela você poderá realizar a pesquisa pelo nome empresarial.

**Passo 4** - No **"resultado da pesquisa"** clique no NIRE da empresa. Feito isso, será disponibilizado os atos arquivados da empresa na JUCESC. Logo, no campo **"arquivamentos disponíveis"** selecione o(s) ato(s) arquivado(s) que se deseja obter a cópia (certidão de inteiro teor). Após isso, na parte inferior da tela, clique em **"AVANÇAR"**.

**Passo 5** - Na **"tela de confirmação"**, observe a descrição do pedido, os dados do solicitante (principalmente o e-mail), dados da empresa, ato da empresa arquivado solicitado e o valor da certidão. Feito isso, clique em **"CONFIRMAR"**.

**Passo 6** - Na **"tela de confirmação"** clique em **boleto** para realizar a geração do arquivo. Realize o pagamento, aguarde a compensação bancária e o envio da certidão solicitada.

Atenção! O prazo de entrega médio é de 4 dias úteis após a compensação bancária do pagamento.

**Atenção!** Será cobrado o valor de R\$ 35,00 pela certidão de inteiro teor solicitada. Logo, para cada ato arquivado solicitado, será cobrado o valor de R\$ 35,00.

Atenção! Para gerar o boleto é necessário desativar o bloqueador de PopUp do seu navegador.

Atenção! Caso necessária a reimpressão do boleto bancário, clique na opção de "Acompanhamento de requerimento" na tela de PRINCIPAIS SERVIÇOS do requerimento universal.

**Passo 7** - Será encaminhado para o e-mail cadastrado um link para acesso à certidão. **Caso o link não seja recebido a certidão poderá ser consultada pelo site da JUCESC** através do serviços > Requerimento Universal > login GOV.BR > Acompanhamentos de Requerimentos, conforme imagem abaixo.

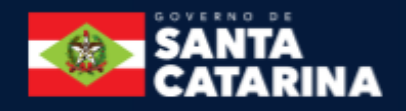

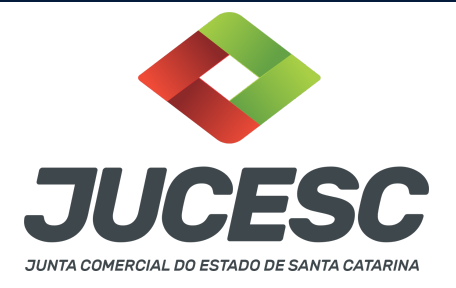

# **Requerimento Eletrônico**

| Ato                                                                   | Nº Requerimento/Protocolo Principal        |
|-----------------------------------------------------------------------|--------------------------------------------|
| Periodo<br>dd/mm/aaaa  dd/mm/aaaa                                     | Protocolo Vinculado<br>Protocolo Vinculado |
| Quando não e informado um periodo, a basca e realizada com um periodo | ae 90 alas.                                |
| Buscar Limpar Voltar                                                  | ae 90 alas.                                |

Atenção! A pesquisa deve ser feita através do PORTAL DE SERVIÇOS da pessoa que solicitou a certidão. Atenção! Faça a pesquisa pelo NÚMERO DO REQUERIMENTO OU DO PROTOCOLO DA CERTIDÃO. Logo, informe o número no campo destacado em VERMELHO, conforme imagem acima, e clique em "BUSCAR". Atenção! Caso você não tenha acesso ou perdeu o número do requerimento ou protocolo da certidão, faça a pesquisa pelo campo destacado em AZUL, conforme imagem acima, ou seja, faça a pesquisa pelo PERÍODO, e clique em "BUSCAR".

# **3 - CERTIDÃO ESPECÍFICA**

**Passo 1** - No site da JUCESC seguir o seguinte caminho: menu SERVIÇO e submenu Central de Serviços e clique em **CERTIDÃO ESPECÍFICA.** 

**Passo 2** - Solicite a certidão específica. Na tela seguinte, clique em **"solicitar certidão específica"**. Leia o termo de utilização do serviço, e caso esteja de acordo, selecione o campo "Concordo com os termos de utilização do serviço", e clique em **"AVANÇAR"**.

**Passo 3** - Na tela de **"identificação do requerente",** informe o CPF ou CNPJ da pessoa requerente da certidão e clique em **"AVANÇAR".** 

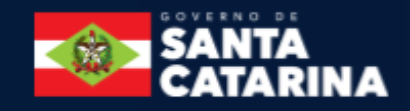

Total: - Página: 1 de Anterior << <[]> >> Próximo

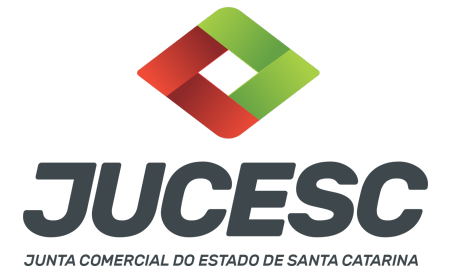

**Passo 4** - Na tela de **"dados do requerente"**, informe o nome, e-mail e telefone do requerente. Feito isso, clique em **"AVANÇAR"**.

Atenção! Preencha com atenção os dados acima, PRINCIPALMENTE o e-mail do solicitante.

**Passo 5** - Na tela de **"dados da empresa"**, informe o NIRE ou CNPJ ou nome da empresa ou CPF ou nome do sócio, e clique em **"AVANÇAR"**.

Atenção! Preencha, pelo menos, um campo.

**Passo 6** - Na tela de **"Descrição das Informações Requeridas",** informe no campo em branco a(s) informação(ões) requerida(s) que se deseja que sejam informadas na certidão. Feito isso, clique em **"AVANÇAR".** 

ATENÇÃO! A solicitação deve ser feita com CLAREZA. Logo, especifique bem o pedido desejado.

Atenção! Por exemplo, faça uma pergunta ou a solicitação de determinada informação. A JUCESC irá responder com base nos atos das empresas arquivados na JUCESC.

**Por exemplo:** Caso se trate da solicitação de informações de determinado sócio, informe o nome completo e CPF do sócio.

**Por exemplo:** Caso se trate de solicitação de informações de determinada empresa, informe o CNPJ ou nome da empresa ou, de **PREFERÊNCIA**, o **NIRE da empresa**. Caso você não tenha o NIRE, faça a pesquisa no site da JUCESC. Para isso, leia o **capítulo 4 deste passo a passo (COMO OBTER O NIRE E OUTRAS INFORMAÇÕES DA EMPRESA DE FORMA GRATUITA?).** 

Passo 7 - Na tela "forma de recebimento", leia as informações com atenção e clique em "AVANÇAR".

Passo 8 - Na tela "confirmação dos dados", verifique se as informações estão corretas e clique em "CONFIRMAR PEDIDO".

**Passo 9** - Na tela **"solicitação concluída"**, clique em "clique aqui para emitir o DARE". Realize o pagamento e aguarde a compensação bancária. Após isso, o arquivo em PDF da certidão solicitada estará disponível para download.

**Atenção!** Você poderá acompanhar o andamento de sua solicitação informando o número do Processo no submenu "Consultar Processo" no site da JUCESC. Para isso, no site da JUCESC, clique no menu SERVIÇO e submenu "Consultar Processo", informe o protocolo do pedido no campo "Informe o número do Processo" e clique em "**PESQUISAR**".

**Atenção!** O boleto DARE para pagamento poderá ser gerado novamente através do **"CONSULTAR PROCESSO"**, conforme informado no procedimento acima.

**Atenção!** O Número do Processo encontra-se no campo "Documento" do boleto emitido, conforme destacado em vermelho na imagem abaixo.

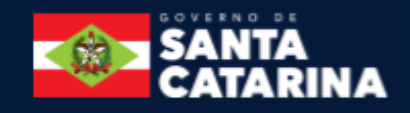

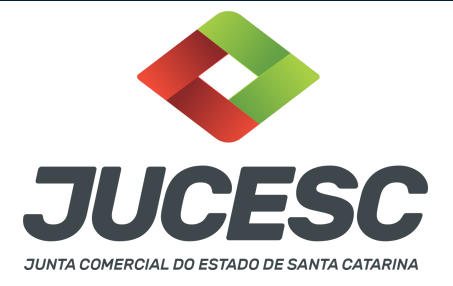

| ESTADO DE SANTA                                   | 8563000000-2                              |                            |         |                 |       |
|---------------------------------------------------|-------------------------------------------|----------------------------|---------|-----------------|-------|
| CATARINA                                          | 01 I.E   CNPJ   CPF   Renavam   RG        |                            |         | 02 Número S@T   |       |
|                                                   | Nome/Razão Social                         |                            |         | 23042           |       |
|                                                   | 03 Código Receita<br>7650 IUCESC - Servie | ço de Registro do Comércio |         |                 |       |
| TTATA ( TTA CTANNA)                               | 04 Documento 0<br><b>104168</b>           | 5 Referência/Parcela       |         | 05 Vencimento   |       |
| SECRETARIA DE ESTADO                              | Informações Adicionais                    |                            | 07 Prir | ncipal          |       |
| DA FAZENDA                                        | NIRE: 0                                   |                            |         | •               | 50,00 |
| DARE-SC                                           | 133 - Certidão - Certidão específica.     |                            | 08 Mu   | lta             | 0,00  |
| Documento de Arrecadação de<br>Receitas Estaduais |                                           |                            | 09 Juro | os              | 0.00  |
|                                                   |                                           |                            | 10 Cor  | reção Monetária | 0,00  |
| Sistema de Administração                          |                                           |                            | 11 Tot  | al a Pagar      | 50,00 |
| Tributária                                        |                                           | Autenticação Mecânica      |         |                 |       |
| 1                                                 |                                           |                            |         |                 |       |

**Passo 10** - Será enviado para o e-mail do solicitante link para acesso da certidão específica. O download do arquivo da certidão específica deverá ser realizado através do procedimento citado no passo 9, ou seja, através do **"CONSULTAR PROCESSO"**, no site da JUCESC.

Atenção! O prazo de entrega médio é de 4 dias úteis após a compensação bancária do pagamento.

#### 4 - COMO OBTER O NIRE E OUTRAS INFORMAÇÕES DA EMPRESA DE FORMA GRATUITA?

| SERVIÇO                   | PESQUISA NIRE/FICHA CADASTRAL SIMPLIFICADA                                                                                                    |
|---------------------------|----------------------------------------------------------------------------------------------------|
| Para que serve?           | Serve para realizar a pesquisa de NIRE de alguma empresa registrada na JUCESC<br>ou para obter determinadas informações, como, por exemplo, capital social, data<br>de início das atividades, porte, objeto social, endereço empresarial, CNPJ, entre<br>outros, onde será gerado um documento com essas informações.<br><b>ATENÇÃO!</b> O documento gerado <b>não disponibiliza</b> o quadro de sócios e<br>administradores (QSA).<br><b>ATENÇÃO!</b> O documento gerado <b>NÃO possui natureza de certidão.</b> |
| Onde acesso o<br>serviço? | No site da JUCESC seguir o seguinte caminho: menu SERVIÇO e submenu Central de Serviços e clique em PESQUISA NIRE/FICHA CADASTRAL SIMPLIFICADA.                                                                                                    |
| Possui taxa?              | Não.                                                                                                    |

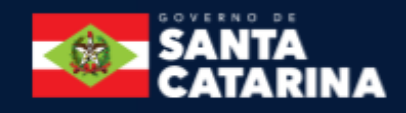